The ADR Viewer shows aggregate counts of the clients being reported on the ADR and allows users to find clients easily to adjust any incorrect clinical data.

To view the ADR follow these instructions:

1. Click Reports.

© Customize Provider Summary Add Client Find Client Reports Rapid Entry Appointments My Settings System Information System Messages Administrative Options External Links Switch Providers Log Off

2. Click HRSA Reports.

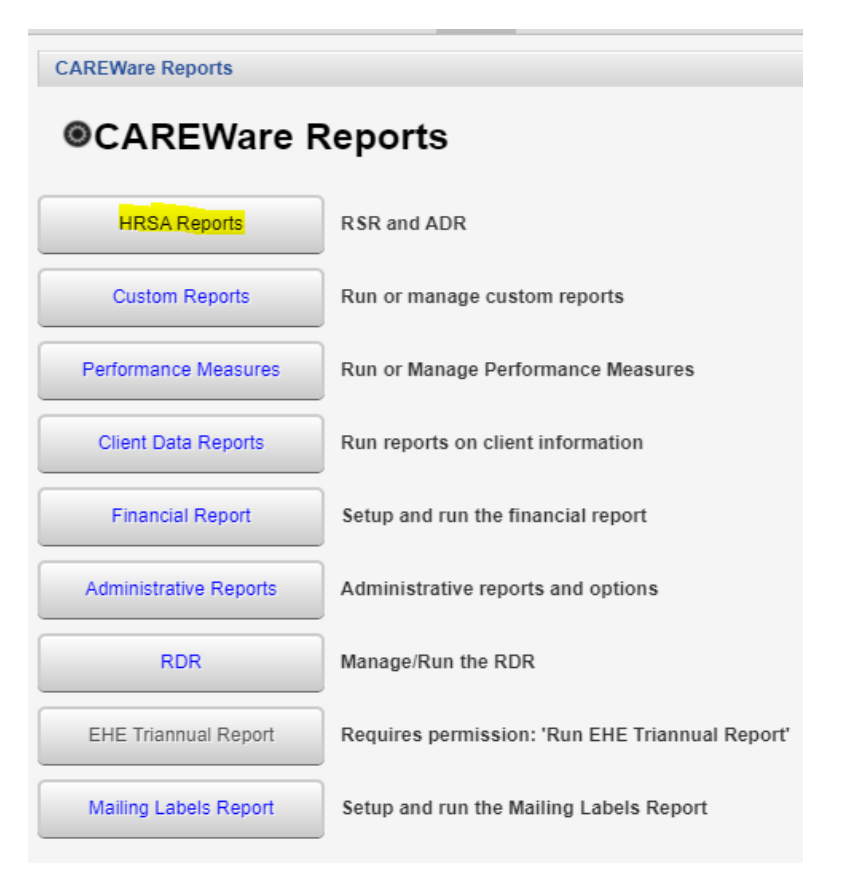

## 3. Click ADR Viewer.

CAREWare Reports > HRSA Reports Help Back HRSA Reports RSR Client Report Create the RSR client level data file RSR Viewer View RSR files View the RSR Validation Report RSR Validation Report Create the ADR Client Report ADR Client Report ADR Viewer View ADR files ADR Validation Report View the ADR Validation Report 4. Click Choose File.

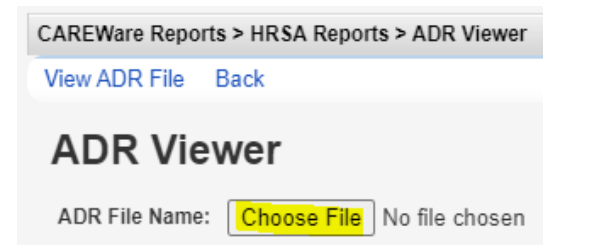

5. Select the client export file.

|        |                                                                                                    |                         | ×         |
|--------|----------------------------------------------------------------------------------------------------|-------------------------|-----------|
| < N    | lew Vol > <mark>Downloads</mark> ~ 간                                                                     |                         |           |
| lew fo | der                                                                                                    |                         |           |
| s      | ADAPDrugs 2021-03-01<br>CAREWare 6 ADR Validation Report<br>CAREWare 6 ADR Viewer<br>Test Deleted Export |                         |           |
| File   | name: ADR_Export.xml ~                                                                                   | All Files (*.*) Open Ca | ~<br>ncel |

6. Click Open.

| CAREWare Reports > HRSA Reports > ADR Viewer |                            |                                                       |  |  |  |
|----------------------------------------------|----------------------------|-------------------------------------------------------|--|--|--|
| View ADR File                                | Back                       |                                                       |  |  |  |
| ADR Viewer                                   |                            |                                                       |  |  |  |
| ADR File Name                                | Choose File ADR_Export.xml | Upload Completed Successfully. (16.65 KB of 16.65 KB) |  |  |  |

## 7. Click View ADR File.

The ADR Viewer shows the results of that client export file.

| CAREWare Reports > HRSA Reports >        | ADR Viewer > ADR Viewer |  |  |  |
|------------------------------------------|-------------------------|--|--|--|
| View Client List Back Print or Export    |                         |  |  |  |
| ADR Viewer                               |                         |  |  |  |
| Search:                                  |                         |  |  |  |
| Category                                 | Count 👻                 |  |  |  |
| Total Unduplicated Client Count          | 16                      |  |  |  |
|                                          |                         |  |  |  |
| 4. Ethnicity                             |                         |  |  |  |
| 4. Hispanic                              | 1                       |  |  |  |
| 4. NonHispanic                           | 15                      |  |  |  |
|                                          |                         |  |  |  |
| 68. Hispanic Subgroup                    |                         |  |  |  |
| 68. Mexican, Mexican American, Chicano/a | 0                       |  |  |  |
| 68. Puerto Rican                         | 0                       |  |  |  |
| 68. Cuban                                | 0                       |  |  |  |
| 68. Another Hispanic                     | 0                       |  |  |  |
|                                          |                         |  |  |  |
| 6. Race (Duplicate Counts Possible)      |                         |  |  |  |
| 6. White:                                | 8                       |  |  |  |
| 6. Black:                                | 2                       |  |  |  |
| 6. Asian:                                | 2                       |  |  |  |
| 6. Pacific Islander:                     | 4                       |  |  |  |
| 6. American Indian:                      | 1                       |  |  |  |
| 6. No Value:                             | 3                       |  |  |  |

To get the list of clients, follow the instructions below:

- Click the any row with a value greater than zero.
   Click *View Client List.*

| CAREWare R     | eports > | HRSA Rep   | orts > ADI | R Viewer > | ADR Viewer > | 6. No Value: |
|----------------|----------|------------|------------|------------|--------------|--------------|
| Go To Client   | Back     | Print or E | xport      |            |              |              |
| 6. No Value:   |          |            |            |            |              |              |
| Search:        |          |            |            |            |              |              |
| Client         | Vie      | ewed       |            |            |              |              |
| test, test     |          |            |            |            |              |              |
| Bunny, Bugs    |          |            |            |            |              |              |
| clunker, Julio |          |            |            |            |              |              |

To go to a client record follow these instructions:

- 1. Click a client.
- 2. Click Go to Client.

The *Print or Export* button can be used on any of these pages to print the results or the list of clients.

| Go To Client   | Back | Print or Expor | t |
|----------------|------|----------------|---|
| Error: C       | lier | nts 'Enro      | S |
| Search:        |      |                |   |
| Client         |      | Viewed         |   |
| Calzone, Peppe | r    | Х              |   |
| Test, Susan    |      |                |   |
| Davidson, Dave |      |                |   |
| clunker, Julio |      |                |   |
| Client, New    |      |                |   |
| Test, Patient  |      |                |   |